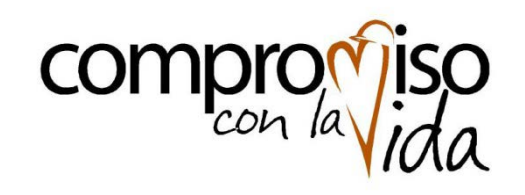

Gerencia de Abastecimiento

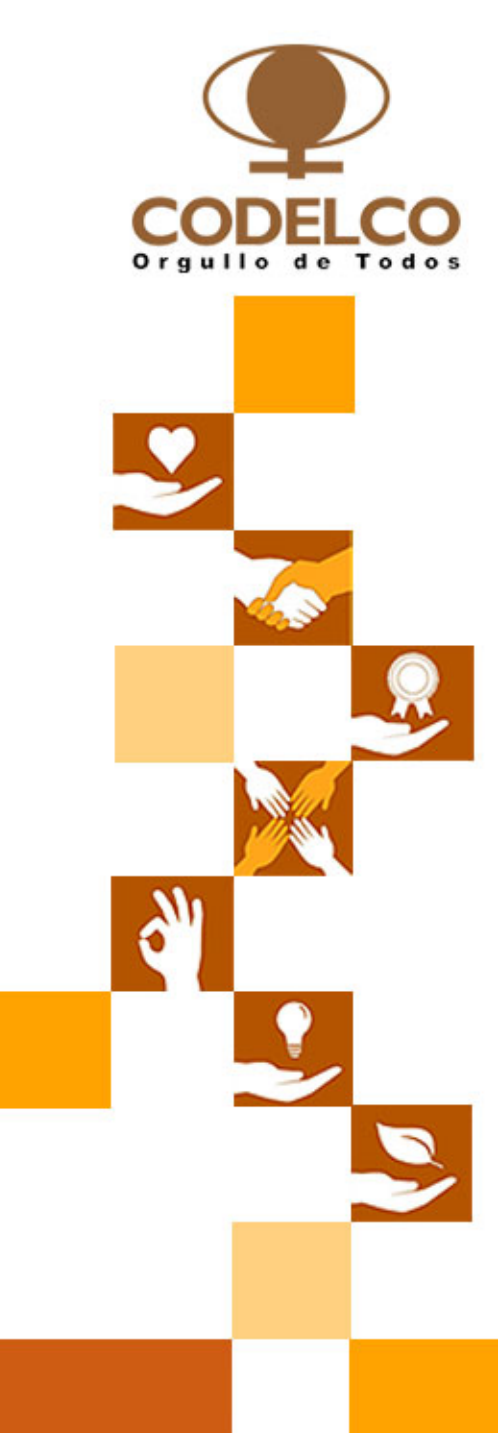

# Proyecto@cerca

#### Nuevo Portal de Compras

Ingreso por Primera Vez al Sistema

#### Proveedor recibe correo con Clave de Acceso

| De: Portal de Compras Codelco [portalco                                                                                                    | ompras@codelco.cl] E                        | nviado el: Jueves 15-09-2011 12:31 |  |  |
|----------------------------------------------------------------------------------------------------|---------------------------------------------|------------------------------------|--|--|
| Para: Toro Carvajal Eduardo (Codelco-Ca<br>CC:                                                                                                    | sa Matriz)                                  |                                    |  |  |
| Asunto: Registro en Portal de Compras                                                                                                    |                                             |                                    |  |  |
| Estimado Proveedor:                                                                                                    |                                             |                                    |  |  |
| Le informamos que ha sido creado como usuario en el Portal de Compras de Codelco.<br>La información enviada en este correo le permitirá acceder al Portal de Compras, revisar cotizaciones y generar ofertas en la plataforma.                                                                                                    |                                             |                                    |  |  |
| Sus datos de acceso son:                                                                                                    | Correo contiene 3 datos importantes:        |                                    |  |  |
|                                                                                                    | 1. Nombre usuario                           |                                    |  |  |
| Identificación Usuario:<br>54113188                                                                                                    | 2. Clave de acceso                          |                                    |  |  |
|                                                                                                    | 3. Link con dirección del Portal de Compras |                                    |  |  |
| Clave de Acceso: Initial1                                                                                                    |                                             |                                    |  |  |
| Les solicitamos acceder a nuestro sistema por la página web de Codelco, <u>www.codelco.com</u> , ó el enlace directo,<br><u>https://portaldecompras.codelco.cl</u> , verificar el acceso y modificar su clave de acceso por la que estime conveniente<br>considerando los patrones de seguridad adecuados para ello.<br><u>Paso 1</u> : Pinche el Link |                                             |                                    |  |  |
| Los Manuales de auto-capacitación para Operación del Sistema, se encuentran disponibles en nuestra página web,<br><u>www.codelco.com</u> -> Proveedores -> Acceso Directo -> Documentación de uso habitual.                                                                                                    |                                             |                                    |  |  |
| Es importante reiterar que en este período (PILOTO), Codelco operará con dos plataformas de Comercio Electrónico:<br>el Portal de Compras de Codelco y Qmarket.                                                                                                    |                                             |                                    |  |  |
| Cualquier duda, favor contactar a nuestra mesa de ayuda al teléfono 02-2905635 (lunes a viernes, de 08:00 hrs a 20:00 hrs) o enviar email a: portalcompras@codelco.cl                                                                                                    |                                             |                                    |  |  |
| Atentamente,                                                                                                    |                                             |                                    |  |  |
| Dirección Operaciones Abastecimiento<br>Gerencia de Abastecimiento                                                                                                    |                                             |                                    |  |  |

## Proveedor ingresa a la página de entrada

| 🔗 SAP NetWeaver Portal - Windows Internet Explorer               |                                                                                                    |            |
|------------------------------------------------------------------|----------------------------------------------------------------------------------------------------|------------|
| ttps://portaldecompras.codelco.cl/irj/portal                     | 🖌 🔒 😽 🔀 📴 Bing                                                                                                    | <b>P</b> - |
| Archivo Edición Ver Favoritos Herramientas Ayuda 🗙               | 🍕 Convertir 👻 🛐 Seleccionar 🛛 🗙 🛄 Snagit 🧮 📑                                                                                                    |            |
| 🖕 Favoritos 🛛 🚔 📴 Sitios sugeridos 👻 🔊 Hotmail gratuito 🔊 Galeri | ía de Web Slice 👻                                                                                                    |            |
| ZZ SAP NetWeaver Portal                                          | 🏠 🔹 🖾 👘 🖃 👼 🝷 Página 🔸 Seguridad 👻 Herramientas 🗸                                                                                                    | @•         |
| <section-header></section-header>                                | Still 13188   Easo 2: Ingrese usuario y entregadas en correo Identificación usuario 4113188 Initial Acceder al sistema Initial Pinche aquí Inche aquí | clave      |

## Proveedor ingresa a la página de entrada

| 🖉 SAP NetWeaver Portal - Windows Internet Expl      | orer                                 |                                                                                                    |                    |                                                     |                 |
|-----------------------------------------------------|--------------------------------------|----------------------------------------------------------------------------------------------------|--------------------|-----------------------------------------------------|-----------------|
| COO - Ittps://portaldecompras.codelco.cl/irj/por    | al                                   |                                                                                                    | v 🔒 🖅 🗙 🖸          | Bing                                                | <b>P</b> -      |
| Archivo Edición Ver Favoritos Herramientas Ayud     | 🗴 😪 Convertir 👻                      | 🗟 Seleccionar 🛛 🗙 🛄                                                                                                    | Snagit 🗮 📑         |                                                     |                 |
| 🖕 Favoritos 🛛 🚖 🔁 Sitios sugeridos 🝷 🔊 Hotmail grat | <b>.ito 🖉</b> Galería de Web Slice 🝷 |                                                                                                    |                    |                                                     |                 |
| 27 SAP NetWeaver Portal                             |                                      | ł                                                                                                    | 🛉 • 📾 • 🖃 🖶        | ▼ Página <del>▼</del> Seguridad <del>▼</del> Herram | iientas 🕶 🕜 🕶 🎽 |
|                                                     |                                      |                                                                                                    |                    |                                                     |                 |
|                                                     |                                      |                                                                                                    |                    |                                                     |                 |
|                                                     |                                      |                                                                                                    |                    |                                                     |                 |
|                                                     |                                      |                                                                                                    |                    |                                                     |                 |
| Portal o                                            | e                                    |                                                                                                    | CODELCO            |                                                     |                 |
| Aplicacio                                           | nes                                  |                                                                                                    | Orgullo de Todos   |                                                     |                 |
|                                                     | -H/\                                 | _                                                                                                    |                    | Paso 3: El sistema l                                | e pide que      |
|                                                     |                                      | Ha expirado la clave de la clave de la | e acceso           | Ingrese una nueva                                   | clave           |
|                                                     |                                      | Modificar clave acceso                                                                                                    |                    |                                                     |                 |
|                                                     |                                      | Identificación usuario                                                                                                    | 54113188           | Initial1                                            |                 |
|                                                     |                                      | Clave acceso pueva *                                                                                                    | ••••••             | <u>Ej</u> : proveedor1                              |                 |
|                                                     | A SING                               | Confirmar clv.acceso *                                                                                                    | •••••              |                                                     |                 |
|                                                     | CALL R                               |                                                                                                    | Modificar C        | Cancelar                                            |                 |
|                                                     |                                      |                                                                                                    |                    |                                                     |                 |
|                                                     |                                      |                                                                                                    | Pinche aquí        |                                                     |                 |
|                                                     |                                      |                                                                                                    | •                  |                                                     |                 |
|                                                     |                                      | © 2008 SAP AG Reservados                                                                                                    | todos los derechos | SAP                                                 |                 |
|                                                     |                                      |                                                                                                    |                    |                                                     |                 |
|                                                     |                                      |                                                                                                    |                    |                                                     |                 |
| Nota: La n                                          |                                      | Andnumenta                                                                                                    | (cjempio. prov     |                                                     |                 |
|                                                     |                                      |                                                                                                    | Ir 🔮               | ntranet local 🛛 🖓 👻                                 | 🔍 105% 🔻 💡      |

## Proveedor ingresa a la página de entrada

| SAP NetWeaver Portal - Windows Internet Explorer                                                                                                    |                                                                                                    |
|----------------------------------------------------------------------------------------------------|----------------------------------------------------------------------------------------------------|
| COO - W https://portaldecompras.codelco.cl/irj/portal                                                                                                    | 💌 🔒 🐓 🗶 🔽 Bing                                                                                                    |
| Archivo Edición Ver Favoritos Herramientas Ayuda 🗙 😪 Convertir                                                                                                    | 🔹 🔂 Seleccionar 🛛 🗙 🛄 Snagit 🧮 📺                                                                                                    |
| ★ Favoritos ☆ C<br>SAP NetWeaver Por<br>alternativa "SI"                                                                                                    | 🔹 🚵 🔹 🔄 🖶 🔹 Página 🔹 Seguridad 👻 Herramientas 🕶 🕢 🍟                                                                                                    |
| Alerta de seguridad       Image: Comparison of the segure al información que envía.         Usea continuar?       Image: Comparison of the segure al información que envía.         Sí       No         Más información       Más información | Image: Contraction of the contraction of the contraction of |

# Dentro del Portal de Compras

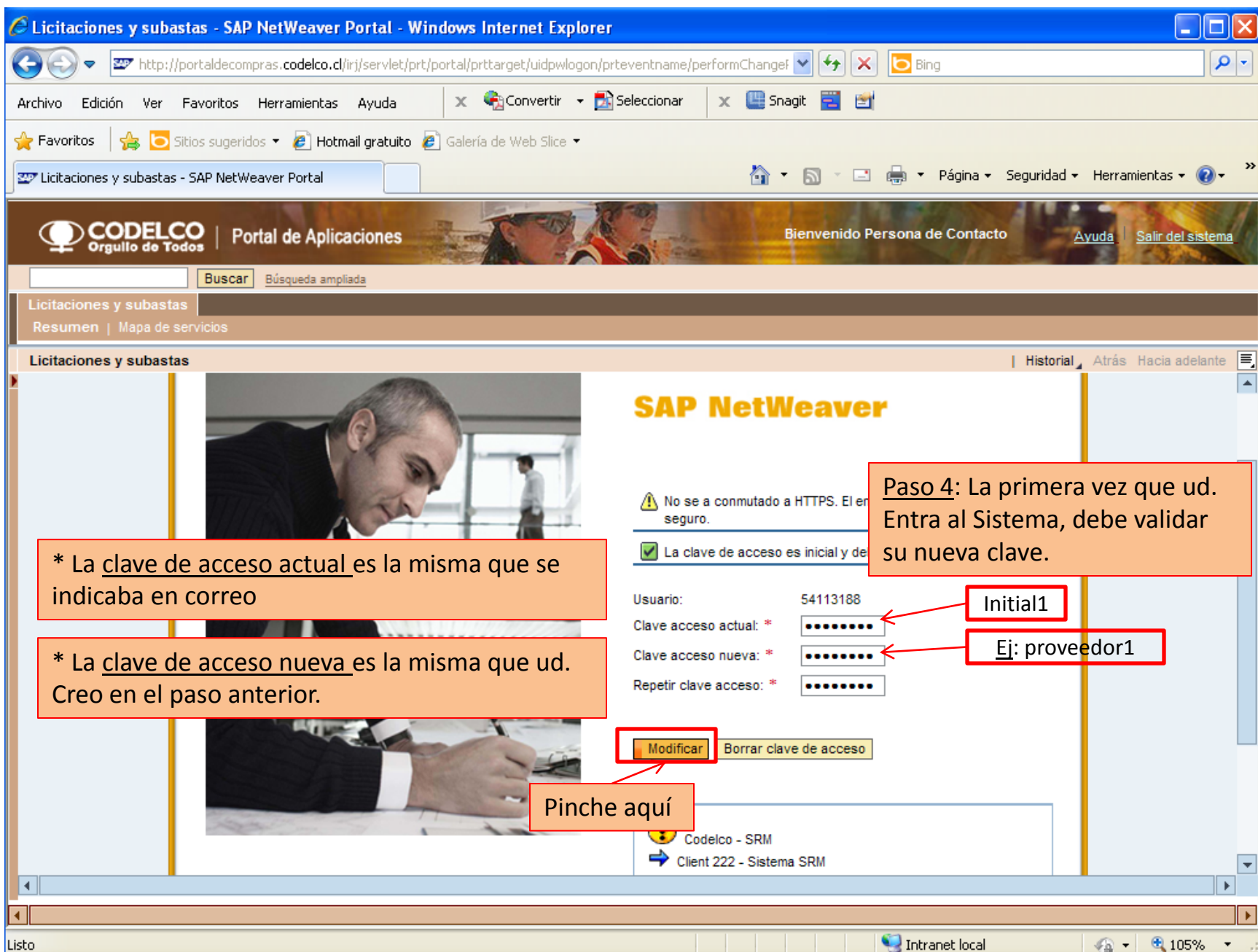

# Dentro del Portal de Compras

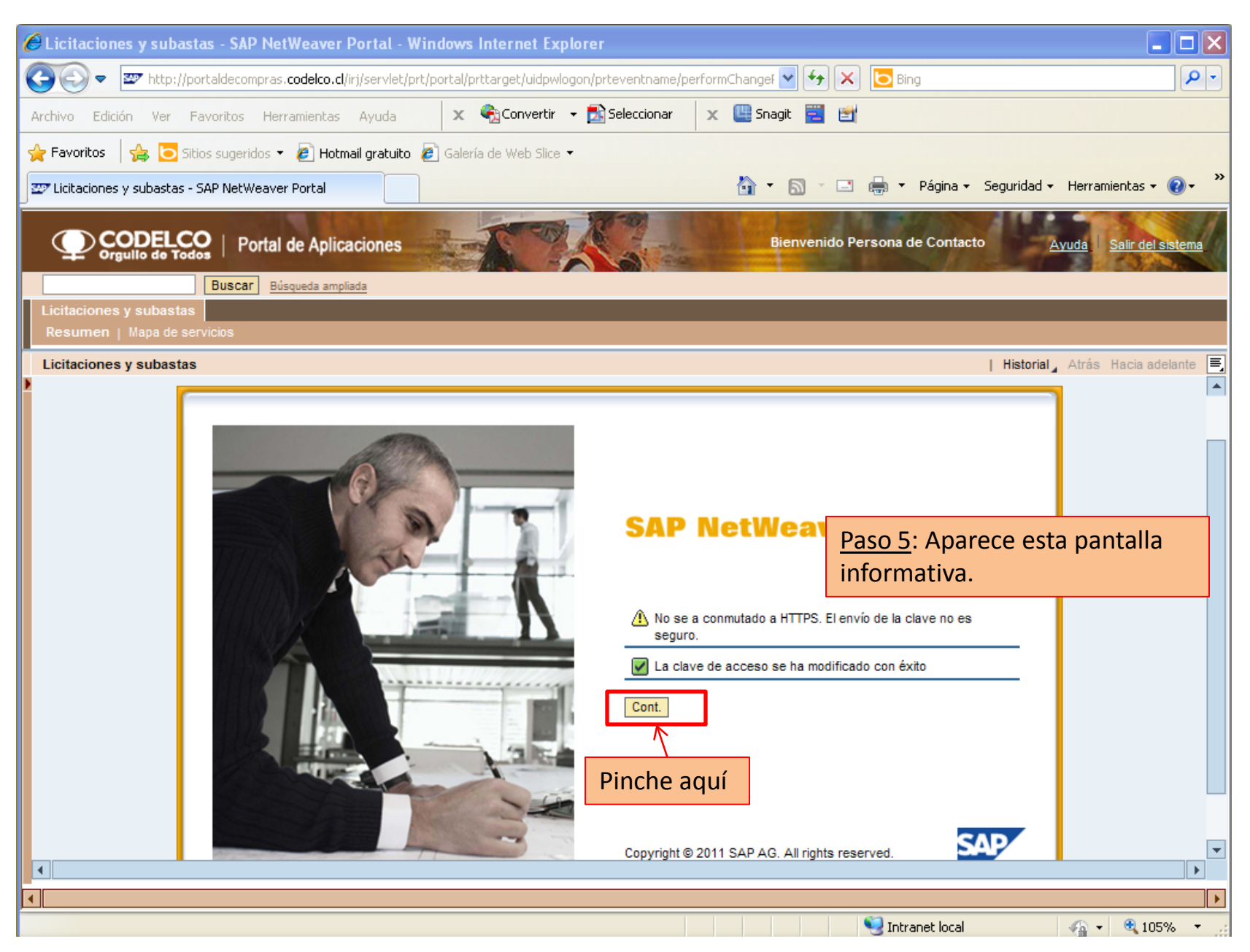

# Dentro del Portal de Compras

| Dirección 🕘 http://portaldecompras.codelco.cl/irj/portal#                                                                                | Víncu                                                                                                |  |  |  |  |  |
|----------------------------------------------------------------------------------------------------|----------------------------------------------------------------------------------------------------|--|--|--|--|--|
| CODELCO<br>Orguillo de Todos     Portal de Aplicaciones                                                                                  | Bienvenido Persona de Contacto Ayuda Salir del sistema                                               |  |  |  |  |  |
| Buscar Búsqueda ampliada                                                                                                    |                                                                                                    |  |  |  |  |  |
| Licitaciones y subastas Resumen   Mapa de servicios                                                                                      |                                                                                                    |  |  |  |  |  |
| Licitaciones y subastas                                                                                                    | Historial <u>Atrás</u> Hacia adelante                                                                |  |  |  |  |  |
| Consultas astiuss                                                                                                    |                                                                                                    |  |  |  |  |  |
| CONSULTAS ACLIVAS                                                                                                    | Ud. Ya está habilitado para recibir procesos                                                         |  |  |  |  |  |
| Licitaciones Web Tod. (0) Publicado (0) Finaliz. (0) Cerrados (0)                                                                        | de cotización en el Portal de Compras de                                                             |  |  |  |  |  |
| Subastas Web Tod. (0) Publicado (0) Finaliz. (0) Cerrados (0)                                                                            | Codelco.                                                                                             |  |  |  |  |  |
| Licitaciones Web - Tod.                                                                                                    |                                                                                                    |  |  |  |  |  |
| ▶ Vis.actualización rápida criterios                                                                                                    | Mod.consulta <u>Def.consult</u> a                                                                    |  |  |  |  |  |
| Vista [Vista estándar] Crear notificación   Visualizar evento Visualizar notificación   Visualización de impresión   Actualizar Export a |                                                                                                    |  |  |  |  |  |
| Número de evento Descripción de eventos Tipo evento Status de evento Fecha de inic                                                       | icio Fe.fin Hora Límite Número de oferta Status oferta Versión del evento Versión de oferta Pregunta |  |  |  |  |  |
|                                                                                                    |                                                                                                    |  |  |  |  |  |
|                                                                                                    |                                                                                                    |  |  |  |  |  |
|                                                                                                    |                                                                                                    |  |  |  |  |  |
|                                                                                                    |                                                                                                    |  |  |  |  |  |
|                                                                                                    |                                                                                                    |  |  |  |  |  |
|                                                                                                    |                                                                                                    |  |  |  |  |  |
|                                                                                                    |                                                                                                    |  |  |  |  |  |
|                                                                                                    |                                                                                                    |  |  |  |  |  |
|                                                                                                    | Última actual. 15.09.2011 15:44:3                                                                    |  |  |  |  |  |